# Registrering af bøger i Arkibas (H-signatur)

#### Bøger

Følgende bøger registreres i Arkibas under Bøger H-registrering:

- Bøger der er lånt og enten kopieret eller scannet.
- Bøger arkivet selv ejer.

Bøger opstilles efter decimaltalssystemet (digitale bøger dog i CD/DVD kuffert i nummerorden)

Følgende er IKKE bøger:

- Indbundne aviser se aviser: E-registrering
- Protokoller se arkivfond: N-registrering

Eksempel på registrering af bog:

| Forside > Registre | ringer > Bøger H100000                                                                   |  |  |  |  |
|--------------------|------------------------------------------------------------------------------------------|--|--|--|--|
| Stamkort Teknik    | Publicering                                                                              |  |  |  |  |
| Reg.nr *           | H x v 100000 Siet                                                                        |  |  |  |  |
| Titel *            | Prinsessin Feodora,<br>Erinnerung an der Augustenburger - und den<br>Preussishen Hof     |  |  |  |  |
| Forfatter(e)       | Anna Wagemann                                                                            |  |  |  |  |
| Indhold            | •                                                                                        |  |  |  |  |
| Bemærkning         | Bogen er scannet, incl. billeder og gemt på CD.<br>Sprog: tysk, trykt med gotiske typer. |  |  |  |  |
| Udgivelsesår *     | 1932                                                                                     |  |  |  |  |
|                    | Gem registrering Udskriv 🖨                                                               |  |  |  |  |

Det er ikke muligt at indsætte et forsidebillede til registreringen.

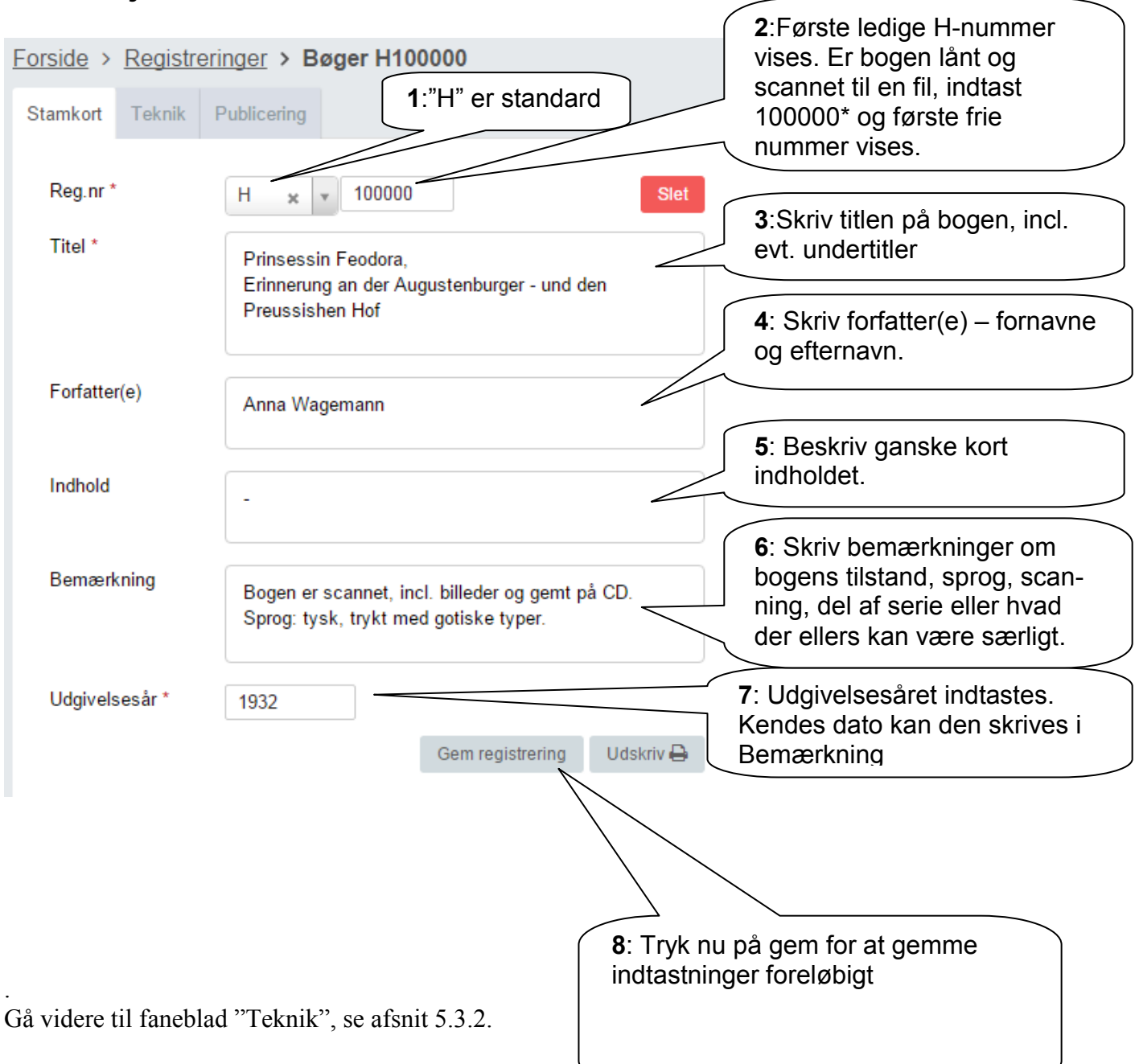

#### 5.3.1 Udfyldelse af Stamkort:

# 5.3.2 Teknik

| Stamkort Teknik | Publicering                                |                                              |
|-----------------|--------------------------------------------|----------------------------------------------|
|                 |                                            | 1: Indtast udgiveren                         |
| Udgiver         | Martin Barnek, Berlin                      | 2: Indtast sidetallet                        |
| Sidetal         | 175                                        |                                              |
| Særnummer       |                                            | <b>3:</b> Særnummer<br>bruges ikke i arkivet |
| Placering       | CD/DVD hylde.                              | 4: Vælg placering                            |
| Sted            | Graasten Slot 1, 6300 Gråsten 🎈            | uu ira menuen                                |
| Sogn            | Gråsten-Adsbøl Sogn                        |                                              |
| Kommune         | Sønderborg Kommune                         |                                              |
| Fjern sted      | ×                                          | 5: Vælg eventuelt                            |
| Gammel stedkode | 513-00-02 Gråsten sogn, Sønderborg kommune | sted.                                        |
|                 | Vælg sted                                  | - Co Er dor                                  |
| Illustrationer  |                                            | illustrationer, sættes                       |
|                 |                                            | der "hak" i boksen.                          |
|                 | Gem registrering Udskriv 🖨                 |                                              |
|                 |                                            |                                              |

Er du færdig, så tryk på "Gem registrering" og gå faneblad "Publicering", se afsnit 5.3.3.

### 5.3.3 Publicering

|                   |                           |           | 1: Vælg publiceringsstatus (se tips)                                               |
|-------------------|---------------------------|-----------|------------------------------------------------------------------------------------|
| Stamkort Teknik F | Publicering               |           |                                                                                    |
| Publicering *     | Må publiceres             |           | <b>2:</b> Dit navn                                                                 |
| Godkendt af *     | Preben Vagn Knudsen - PVK | ×         |                                                                                    |
| Godkendt den *    | 05-01-2016                |           | <b>3:</b> Dato for godkendelse                                                     |
| Intern bemærkning | Gem registrering          | Udskriv 🖨 | Indtast interne relevante<br>oplysninger – de offentlig-<br>gøres IKKE på arkiv.dk |
|                   |                           |           |                                                                                    |

Øvrige felter behøves ikke udfyldt.

Tryk på "Gem registrering" og gå videre til faneblad "Henvisninger" afsnit 5.3.4.

Tips:

Har du valgt "Må publiceres", skal "Godkendt dato" altid udfyldes ved ændringer på de 2 andre faneblade!

Det kan derfor være en fordel at vente til sidst med at vælge "Må publiceres"

#### 5.3.4 Henvisninger

Her indtastes henvisninger på helt sædvanlig vis.

Det er her et spørgsmål, om hvor mange henvisninger der skal medtages:

- Hoved-personer
- Andre personer
- Steder i arkivets dækningsområde
- Andre steder
- Begivenheder

Begræns til et meget overkommeligt antal, f.eks. en hovedperson og et sted.

| envisninger Relationer Historik                                                         | Filer                    |                       |                           |
|-----------------------------------------------------------------------------------------|--------------------------|-----------------------|---------------------------|
| HENVISNINGER                                                                            |                          |                       |                           |
|                                                                                         | Søg i he                 | nvisninger            |                           |
| HENVISNING STEKST                                                                       | DECIMALKLASSE            | ORDNING SORD          |                           |
| Prinsessin Feodora. Af Anna Wagemann<br>Gråsten sogn, Sønderborg kommune<br>1932 - 1932 | 99.4<br>Personalhistorie | Feodora,<br>prinsesse | ×                         |
| Prinsessin Feodora. Af Anna Wagemann<br>Gråsten sogn, Sønderborg kommune<br>1932 - 1932 | 46.4 Topografi           | Gråsten Slot          | ×                         |
|                                                                                         |                          |                       |                           |
|                                                                                         |                          | Ny henvis             | sning                     |
| FRITEKSTORD                                                                             |                          | (                     | Tryk på "Ny henvisning" f |
| Ingen fritekstord angivet. Tast for at                                                  | tilføje                  |                       | at ta en ny nervisning.   |

Generel vejledning til indtastning af henvisninger for:

- Personer, se afsnit 7.1.1
- Beboelsesejendomme, se afsnit 7.1.2
- Andre ejendomme, se afsnit 7.1.3

# 5.3.7 Filer

Her kan uploades:

- Billede af forsiden titelsiden
- Scannet udgave af bogen

| He | nvisninger  | Relationer | Historik | Filer  |     |  |       |           |  |
|----|-------------|------------|----------|--------|-----|--|-------|-----------|--|
|    | FILNAVN     |            | U        | PLOADE | TAF |  |       |           |  |
|    | h100000.jpg |            | s        | ystem  |     |  |       | ×         |  |
|    |             |            |          |        |     |  |       |           |  |
|    |             |            |          |        |     |  | Uploa | ad ny fil |  |
|    |             |            |          |        |     |  | Uplo  | ad ny fil |  |